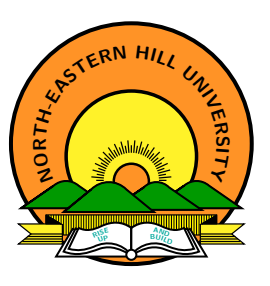

PART – I AN INTRODUCTION

पूर्वोत्तर-पर्वतीय विश्वविद्यालय North-Eastern Hill University उम्शिंग-मॉकिंरोह, शिलांग - ७९३ ०२२ Umshing-Mawkynroh, Shillong - 793 022

31.03.2020

Nehu, Shillong – 793 022 (Meghalaya)

## Google Classroom for Teachers

For non-live online teaching

### What we need for

#### 1. Teachers

- 1.1 Data/internet connection,
- 1.2 Laptop/Desktop PC/Mobile Phone,
- 1.3 A Gmail account to create online classes,
- 1.4 Google Classroom a site where classes are to be created, and
- 1.5 Google classroom app optional but it can be used as an alternative tool (to be used with smartphones).

#### 2. Students

- 2.1 Data/internet connection,
- 2.2 Laptop/Desktop PC/Mobile Phone,
- 2.3 A Gmail account to join the online classes,
- 2.4 Google Classroom a site where online classes can be accessed, and
- 2.5 Google classroom app (for accessing classes using smartphones).

It may be convenient for teachers to use the site https://classroom.google.com while creating classwork on a laptop/desktop PC for various reasons however a smartphone can also be used with limited features.

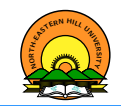

- O One can follow the subsequent slides or go over the video tutorials given in the reference section for Google Classroom *as per convenience*.
- P Please note that there are more videos available on YouTube on how to use Google Classroom which one can refer to, anytime, anywhere, while creating online classes.

| Nehu, Shillong – 793 022 (Meg | ghalaya) G                  | OOGLE CLASSROOM FOR TEACHERS                                      |             | 31.03.2020 2 / 39   |
|-------------------------------|-----------------------------|-------------------------------------------------------------------|-------------|---------------------|
|                               |                             |                                                                   |             |                     |
|                               |                             |                                                                   |             |                     |
|                               |                             |                                                                   |             |                     |
|                               |                             |                                                                   |             |                     |
|                               | с. т.                       | h e ce                                                            |             | STERN HILL IS       |
| Google Classro                | som for Teac                | ners                                                              |             |                     |
| Introduction                  |                             |                                                                   |             |                     |
| Step - 1 Open a web           | browser and go              | to https://classroom.google.com.                                  | You have to | <b>sign in</b> with |
| vour Gmail                    | account.                    |                                                                   |             | 0                   |
| your diffair                  |                             |                                                                   |             |                     |
|                               | https://accounts.google.com | ServiceLogin/identifier?service 👽 🏠 🔍 Search                      | ↓ W\ 🗊      |                     |
|                               |                             |                                                                   |             |                     |
|                               |                             |                                                                   |             |                     |
|                               |                             |                                                                   |             |                     |
|                               |                             | Google                                                            |             |                     |
|                               |                             | Sign in                                                           |             |                     |
|                               |                             | Use your Google Account                                           |             |                     |
|                               |                             | C Email or phone                                                  |             |                     |
|                               |                             | deanst.nehu@gmail.com                                             |             |                     |
|                               |                             | Forgot email?                                                     |             |                     |
|                               |                             |                                                                   |             |                     |
|                               |                             | Not your computer? Use a Private Window to sign in.<br>Learn more |             |                     |
|                               |                             |                                                                   |             |                     |
|                               |                             | Create account Next                                               |             |                     |
|                               |                             |                                                                   |             |                     |
|                               |                             |                                                                   |             |                     |
|                               | Đ                           | nglish (United States) 👻 Help Privacy Terms                       |             |                     |

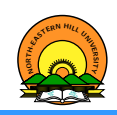

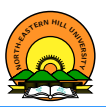

Step - 2 After signing in, you shall see the following window. Click CONTINUE button for the next window:

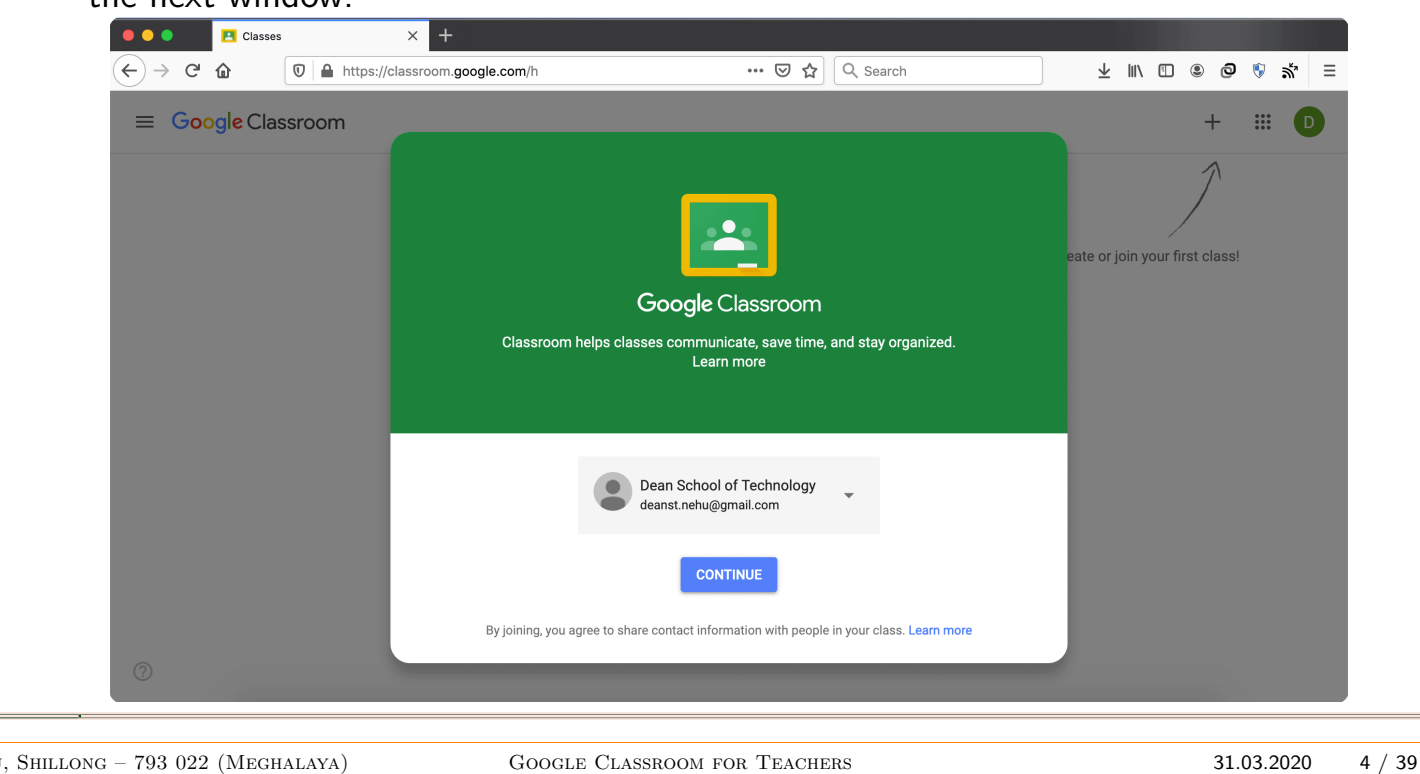

#### Nehu, Shillong - 793 022 (Meghalaya)

# Google Classroom for Teachers

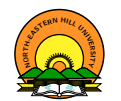

Introduction

Step - 3 On this window below, click the plus sign at the top right corner. Here, we shall have TWO options - Join class (for students) and Create class (for teachers).

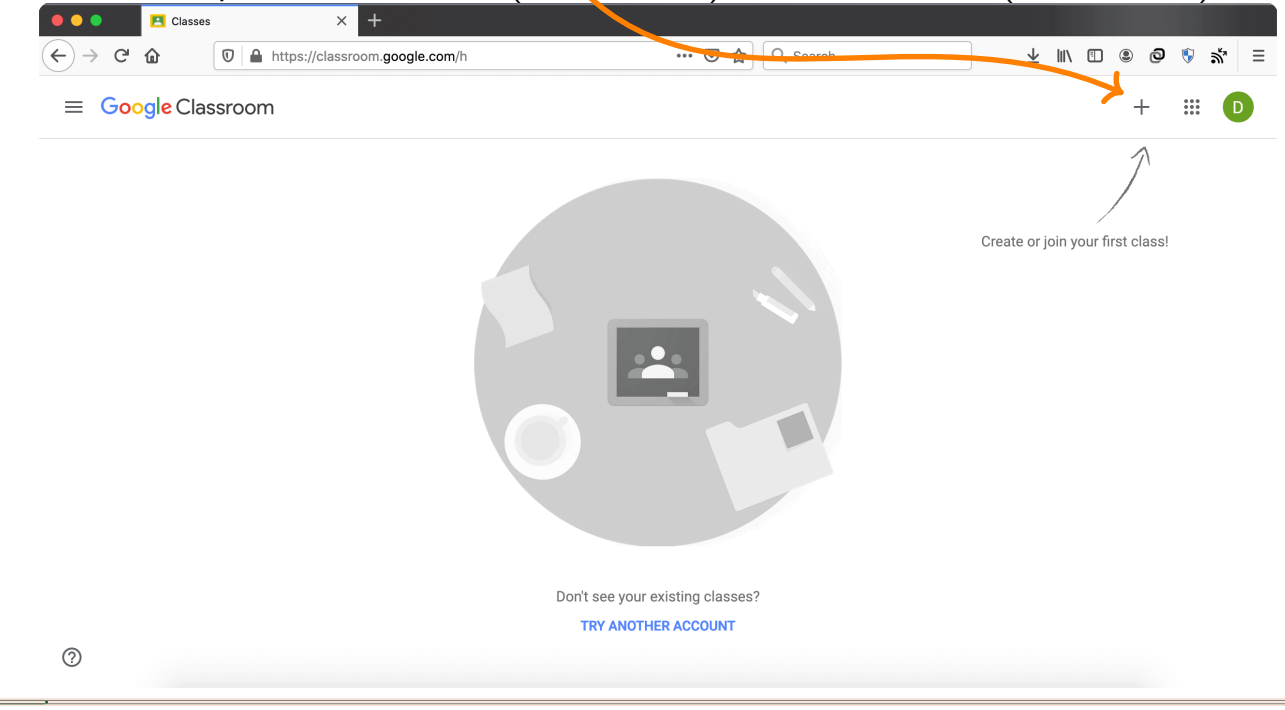

Google Classroom for Teachers Introduction

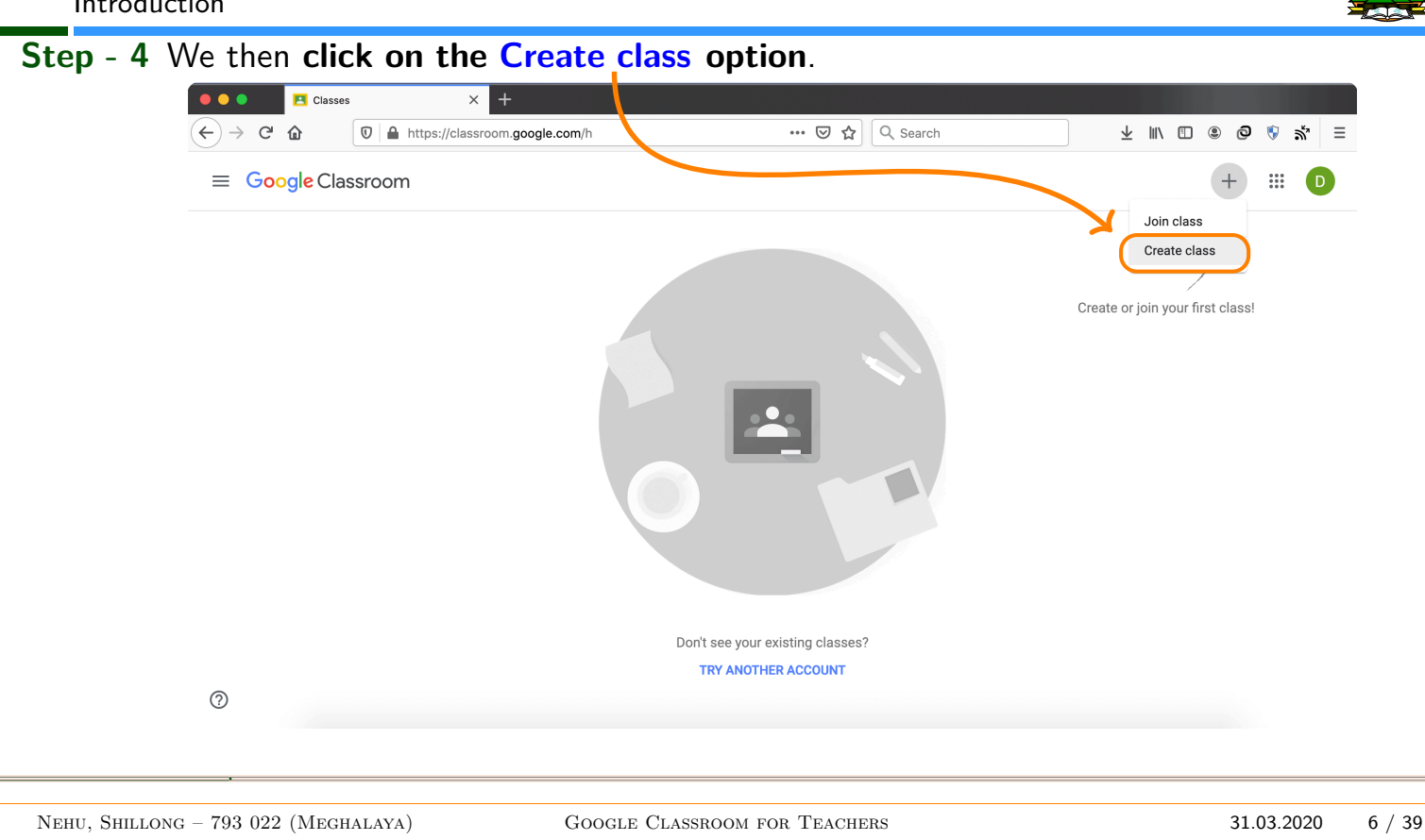

### Google Classroom for Teachers Introduction

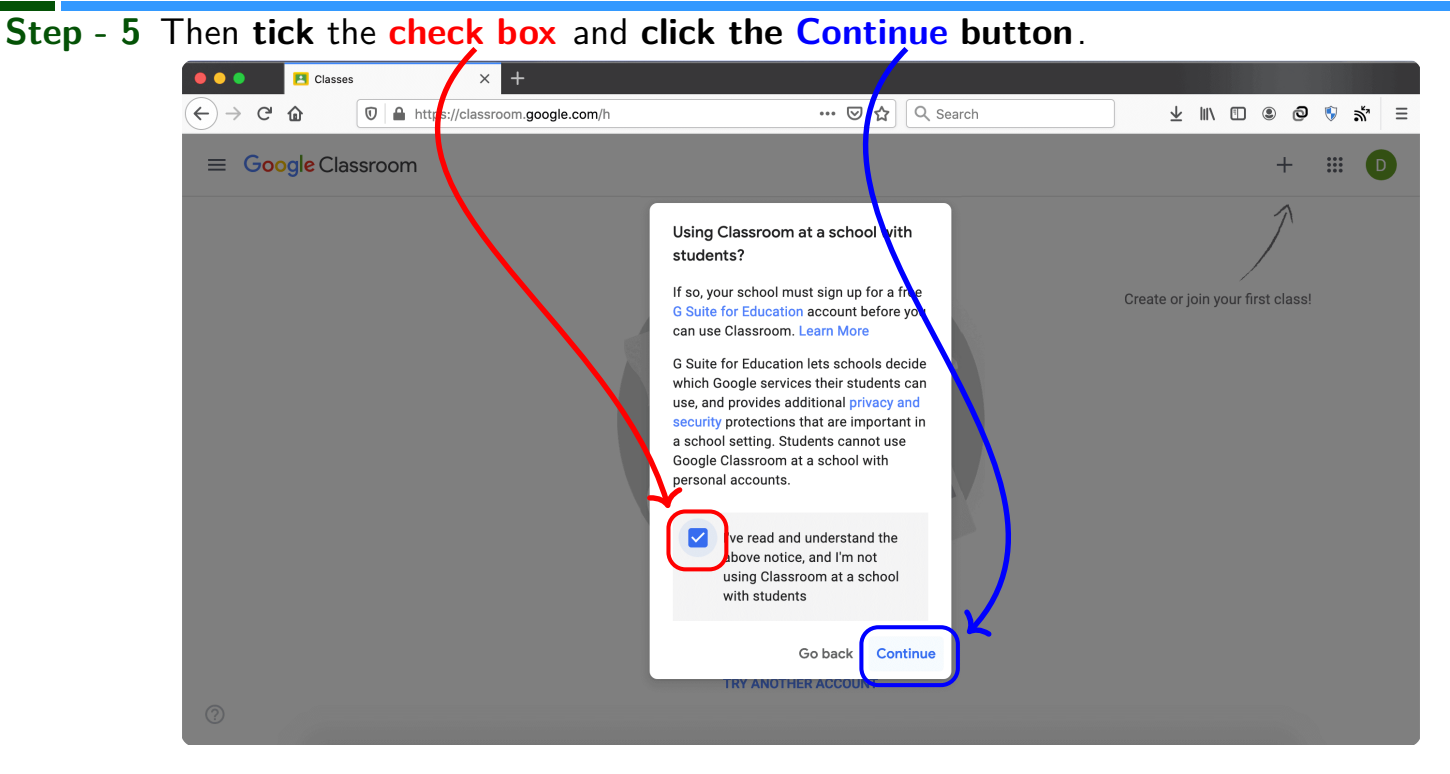

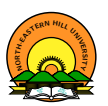

Step - 6 In the Create class dialogue box, type in the Class name, Section, Subject and

Room.

| Classes                                                                                                    | × +                            |                                |        |                                  |
|----------------------------------------------------------------------------------------------------|--------------------------------|--------------------------------|--------|----------------------------------|
| <br><br> | https://classroom.google.com/h | ••• 🗟 🗘 Search                 |        | ⊻ ⊪∖ ⊡ © ⊘ ∜ ⊼"                  |
|                                                                                                    | room                           |                                |        | + 🏼 (                            |
|                                                                                                    |                                |                                |        | 1                                |
|                                                                                                    | Create class                   |                                |        |                                  |
|                                                                                                    | Class name (required)          |                                |        | Create or join your first class! |
|                                                                                                    |                                |                                | _      |                                  |
|                                                                                                    | Section                        |                                | _      |                                  |
|                                                                                                    | Subject                        |                                |        |                                  |
|                                                                                                    | Room                           |                                |        |                                  |
|                                                                                                    |                                |                                | _      |                                  |
|                                                                                                    |                                | Cancel                         | Create |                                  |
|                                                                                                    | Do                             | n't see your existing classes? |        |                                  |
|                                                                                                    |                                | TRY ANOTHER ACCOUNT            |        |                                  |
|                                                                                                    |                                |                                |        |                                  |

Nehu, Shillong – 793022 (Meghalaya)

GOOGLE CLASSROOM FOR TEACHERS

31.03.2020 8 / 39

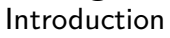

Step

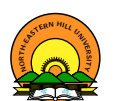

| ← → C the U https://classroom.goog    | lle.com/h                              | ••• 🕑 ជ                |          | ⊻ ≣ © © © ∭ :             |
|---------------------------------------|----------------------------------------|------------------------|----------|---------------------------|
| ≡ Google Classroom                    | $\mathbf{A}$                           |                        |          | + 🏼 D                     |
|                                       |                                        |                        |          | 1                         |
|                                       | Create class                           |                        |          |                           |
|                                       | Class name (required)                  |                        | Create   | or join your first class! |
|                                       | ECS - 1002                             |                        |          |                           |
|                                       | Section<br>MTech 2019 Batch            |                        |          |                           |
|                                       | Subject<br>Advanced Digital Signal Pro | cessing                |          |                           |
|                                       | Room<br>Cls # 01                       |                        |          |                           |
| · · · · · · · · · · · · · · · · · · · |                                        |                        | <u> </u> |                           |
|                                       |                                        | Cancel                 | Create   |                           |
|                                       | Don't see                              | your existing classes? |          |                           |
|                                       | TRY A                                  | NOTHER ACCOUNT         |          |                           |

Google Classroom for Teachers Introduction

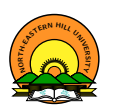

#### Step - 6 Below window shows the Classwork creation under process. 🗧 🗧 🗧 🖪 Classes × + < → C ŵ 🗊 🔒 https://classroom.google.com/h 🚥 🗵 🟠 🔍 Search ⊻ ∥\ 🗉 🔹 🗗 ١ **ب**ړ ≡ Google Classroom +.... Create class Create or join your first class MTech 2019 Batch Advanced Digital Signal Processing Cls # 01 Cancel Creating... Don't see your existing classes? TRY ANOTHER ACCOUNT

Nehu, Shillong – 793 022 (Meghalaya)

GOOGLE CLASSROOM FOR TEACHERS

31.03.2020 10 / 39

# Google Classroom for Teachers

Introduction

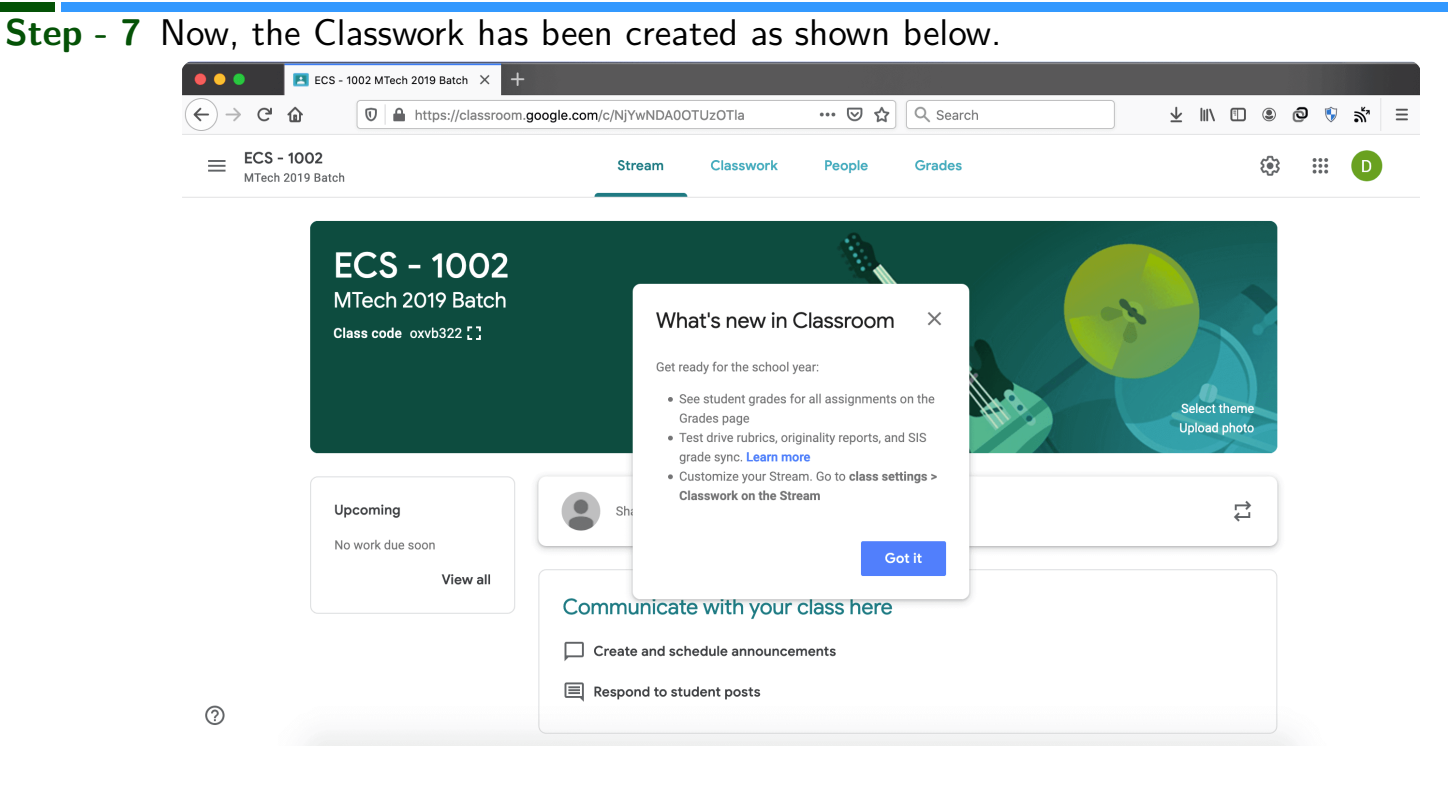

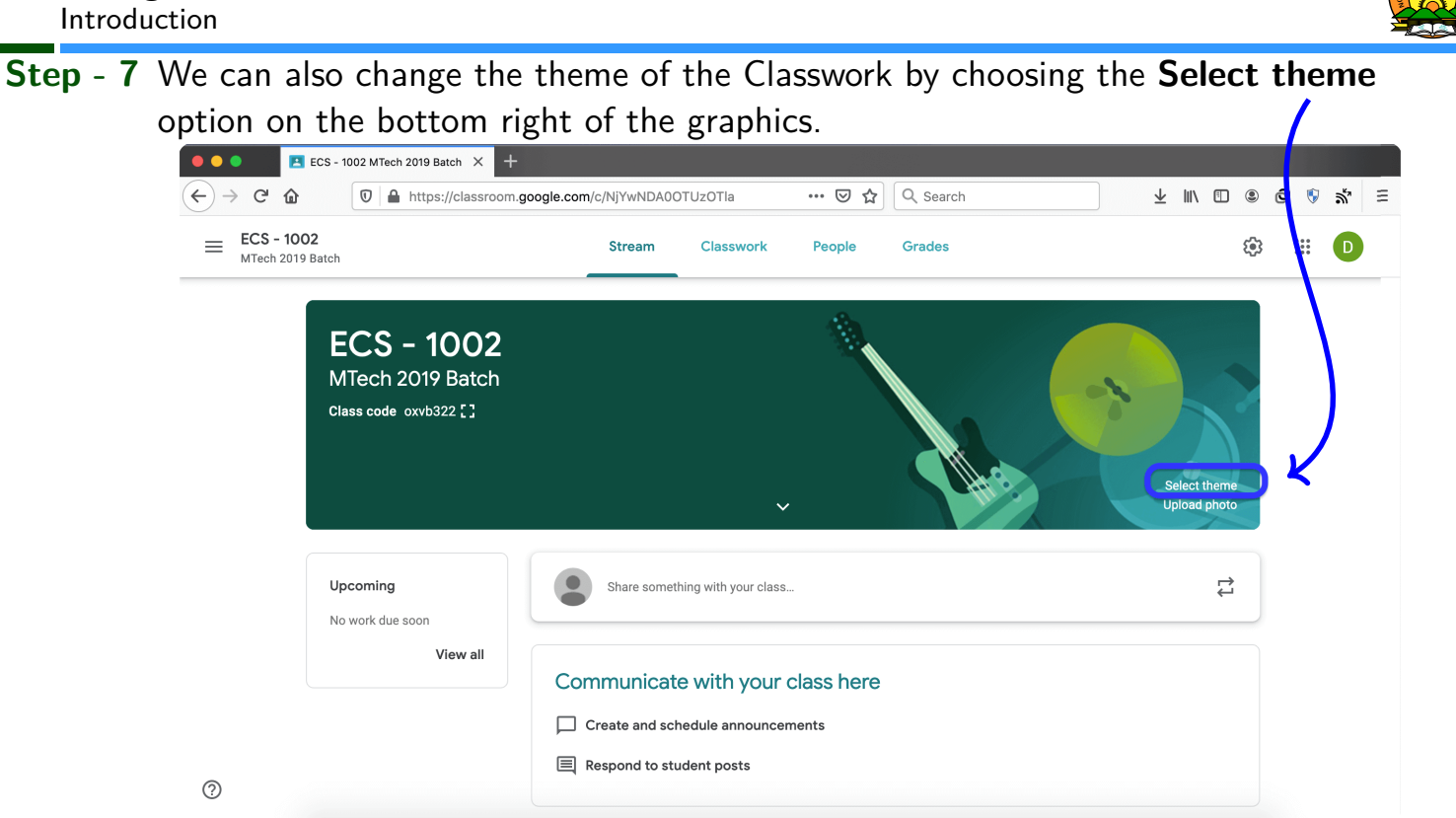

GOOGLE CLASSROOM FOR TEACHERS

Nehu, Shillong – 793 022 (Meghalaya)

Introduction

# Google Classroom for Teachers

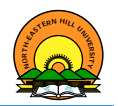

12 / 39

31.03.2020

### Step - 7 Varieties of themes are available here and one can pick any desired theme.

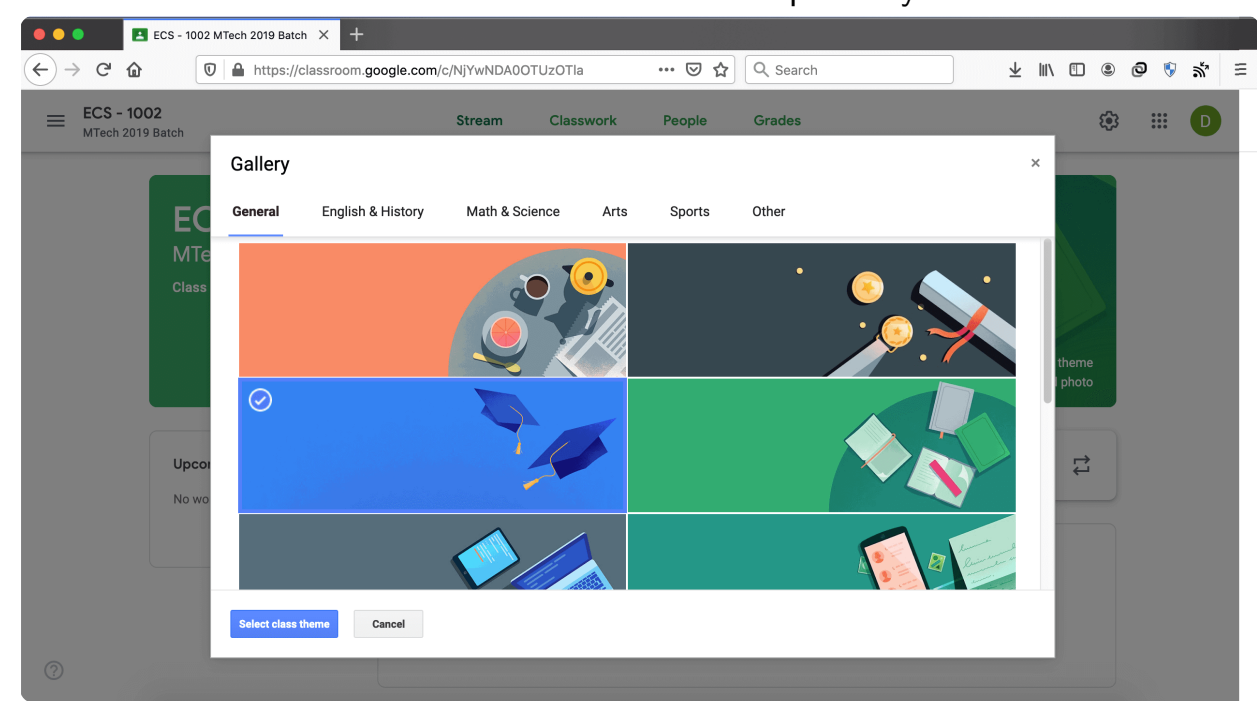

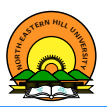

**Step - 8** Now, we **can Create** announcement, Quiz assignment, Question, Material, Reuse post and Topic.

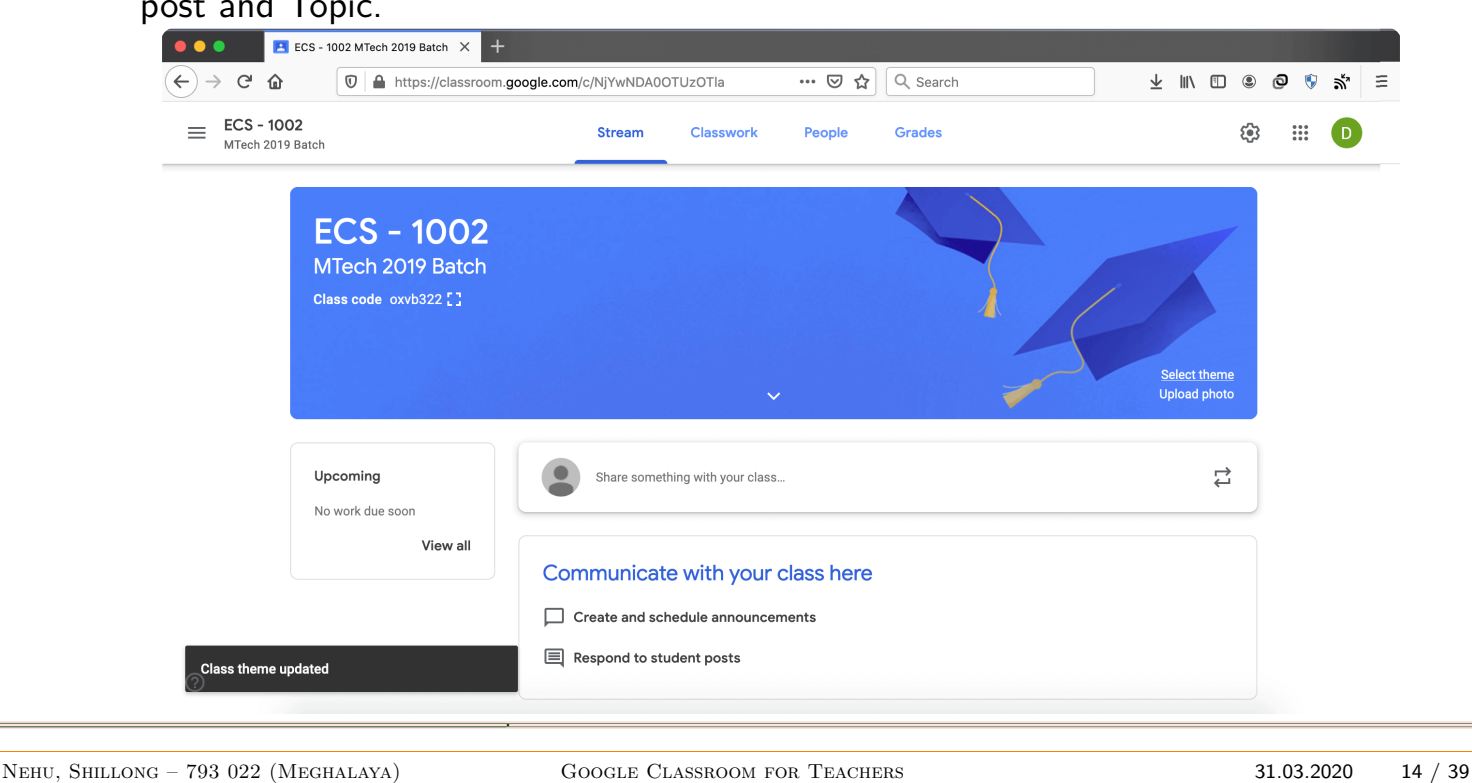

## Google Classroom for Teachers

Introduction

**Step - 8** Let's create **an announcement** by clicking on the *Share something with your class* which is right below the theme banner.

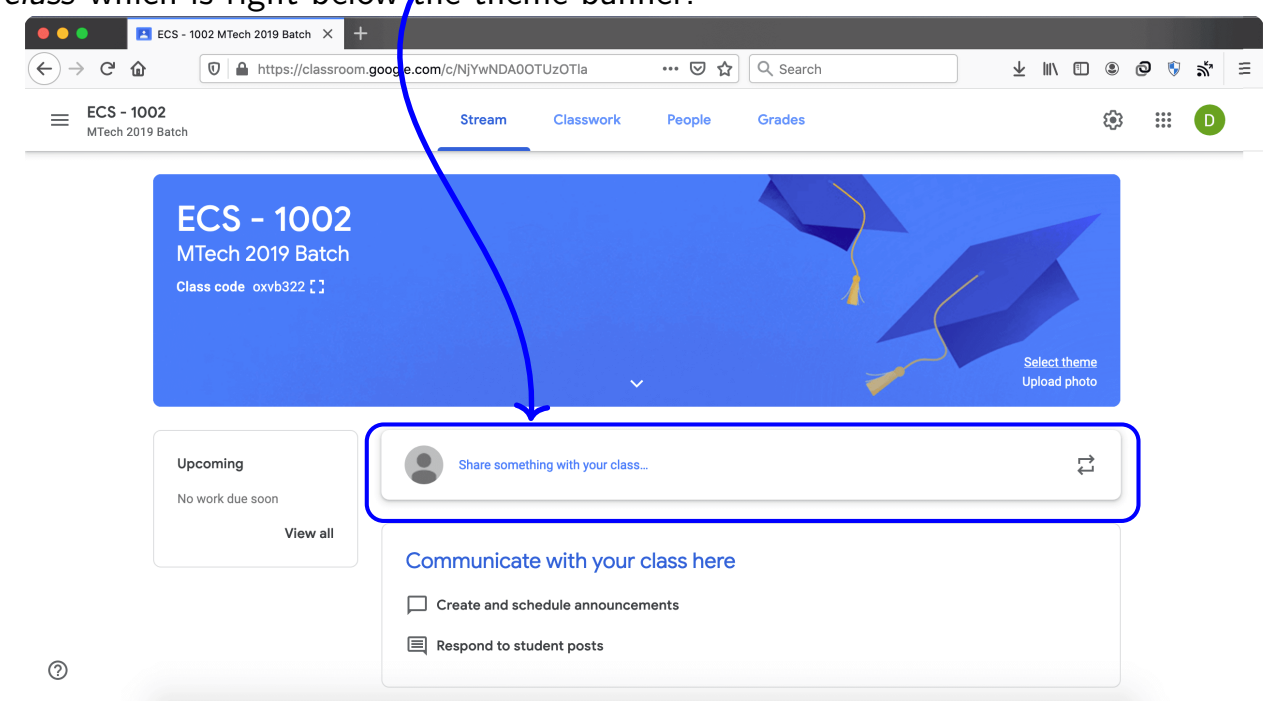

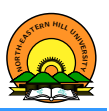

Step - 8 Key in the announcement and click save button. In addition, you can also add a file, share a link etc. along with this announcement.

| — ECS - 1002     | Stream Cleanuark Beaula Crades                        | æ                |
|------------------|-------------------------------------------------------|------------------|
| MTech 2019 Batch | Stream Classwork People Grades                        | بنة <del>ب</del> |
|                  |                                                       |                  |
| ECS ·            | Announcement                                          | ×                |
| MTech 2          |                                                       |                  |
| Class code (     | For                                                   |                  |
|                  | All students 👻                                        | Select theme     |
|                  | Share with your class                                 | Upload photo     |
|                  | Welcome to the non-live Classroom Room of ECS - 1002! |                  |
| Upcoming         |                                                       | ţţ               |
| No work due s    | د                                                     |                  |
|                  | 0 Add                                                 | Cancel Save      |
|                  | Welcome to the non-live Classroom Room of ECS - 1002! |                  |
|                  |                                                       |                  |

#### Nehu, Shillong – 793 022 (Meghalaya)

#### GOOGLE CLASSROOM FOR TEACHERS

31.03.2020 16 / 39

# Google Classroom for Teachers

Introduction

Step - 9 We can finally add a class topic in our Classwork. For that, click on the Classwork above the theme graphics.

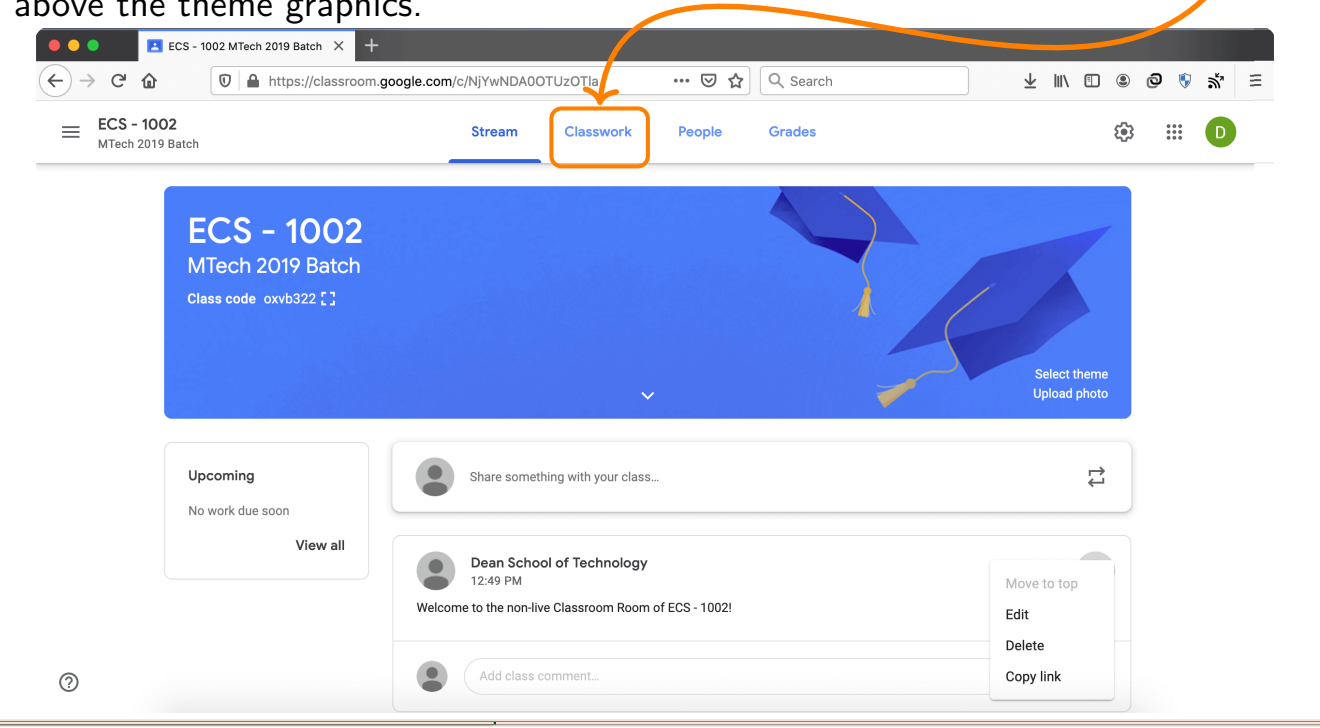

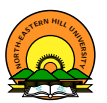

**Step - 9** We then can **create** a Topic. Under this Topic, we can upload teaching materials, ask questions, give assignments, take quizzes with all **or** selective students.

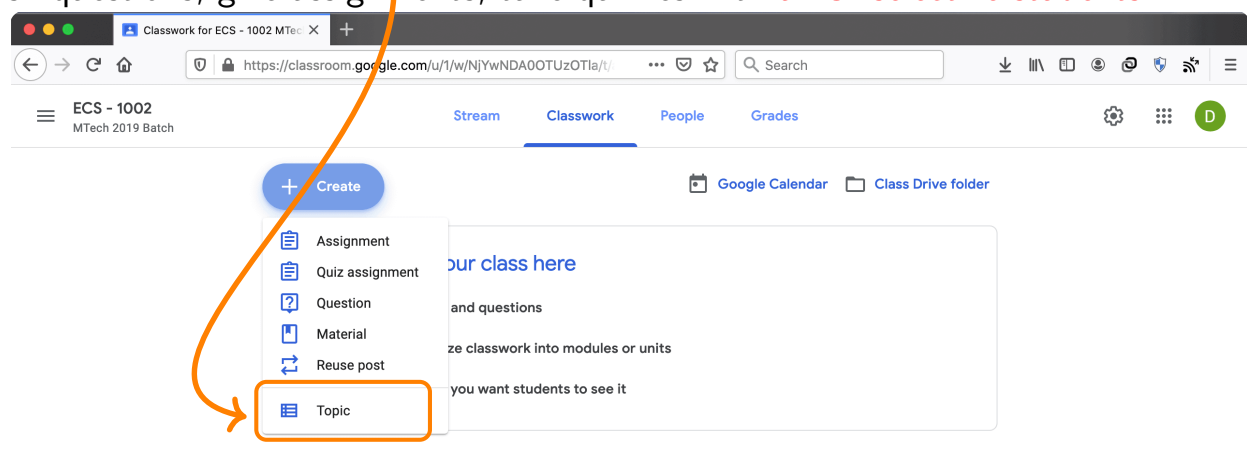

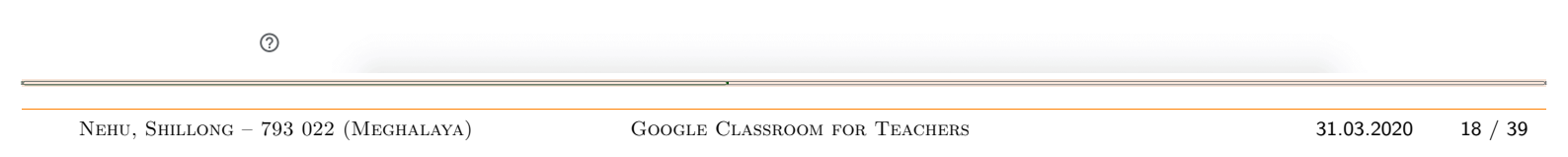

# Google Classroom for Teachers

Step - 9 So, we add a **Topic** first by **clicking** on it, type the topic and then **click on the** 

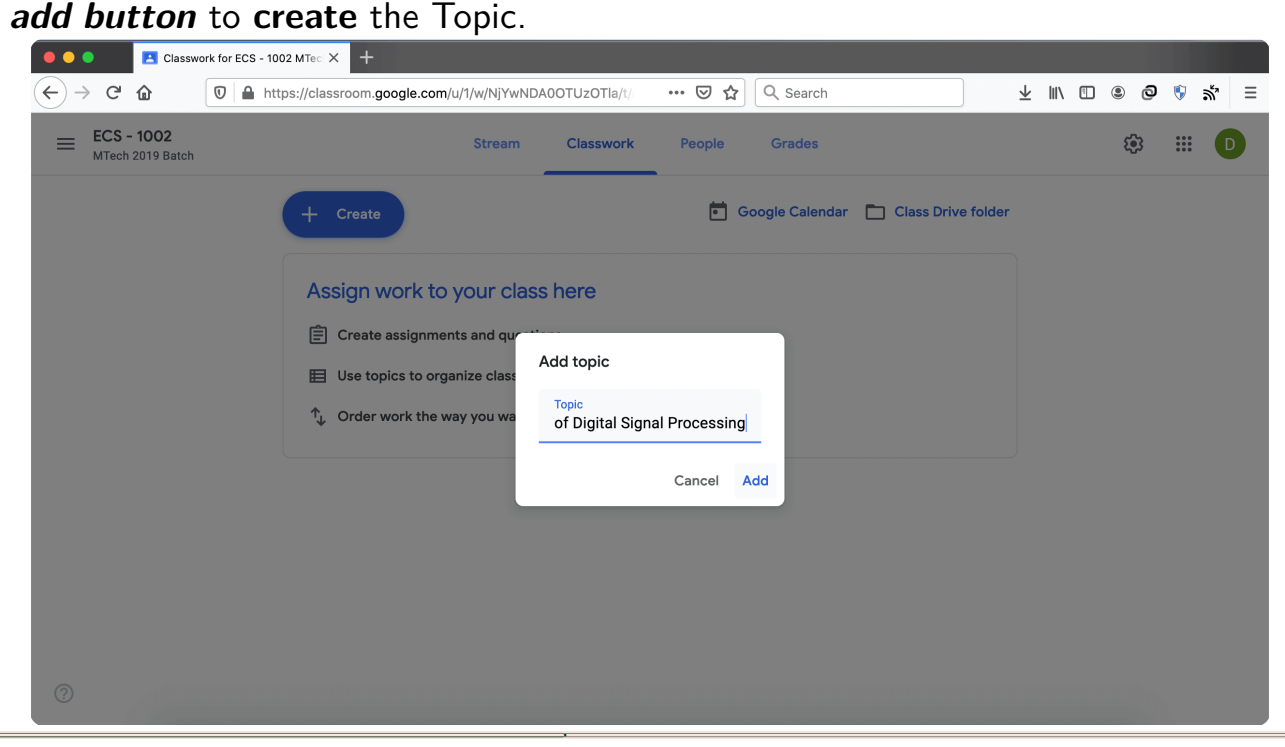

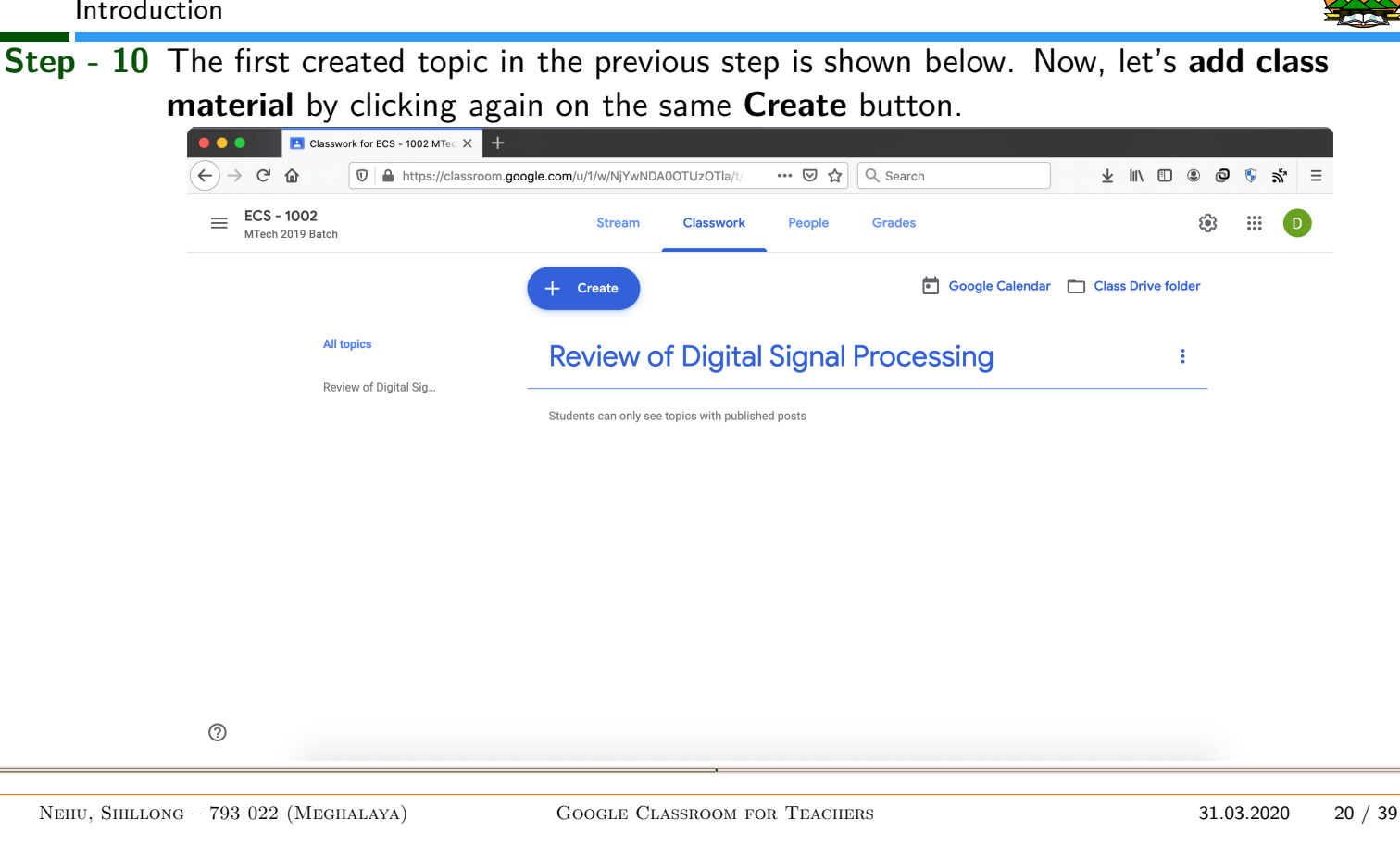

 Step - 10
 After that under the drop down menu of the Create button, we now click on the Material option to add or create material for students.

| Classwork for ECS - 1002 MTec X +     |                                                          |                      |
|---------------------------------------|----------------------------------------------------------|----------------------|
| ← → C' 🏠 🛛 🛛 🖉 🖨 https://classroom.go | ogle.com/u/1/w/NjYwNDA0OTUzOTla/t/all                    | III\ 🗉 🔍 🖗 🖏 🗏       |
| ECS - 1002<br>MTech 2019 Batch        | Stream Classwork People Grades                           | æ III 🖸              |
|                                       | Create Google Calendar                                   | ] Class Drive folder |
| All topics<br>Review of Digital Sig   | Assignment Quiz assignment Question with published posts | :                    |
|                                       | Reuse post                                               |                      |
|                                       | E Topic                                                  |                      |
|                                       |                                                          |                      |
|                                       |                                                          |                      |

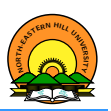

**Step** - **10** We have two options here to pass/give the *teaching Materials* to the students - **Add**, **Create** or **combination of the both**.

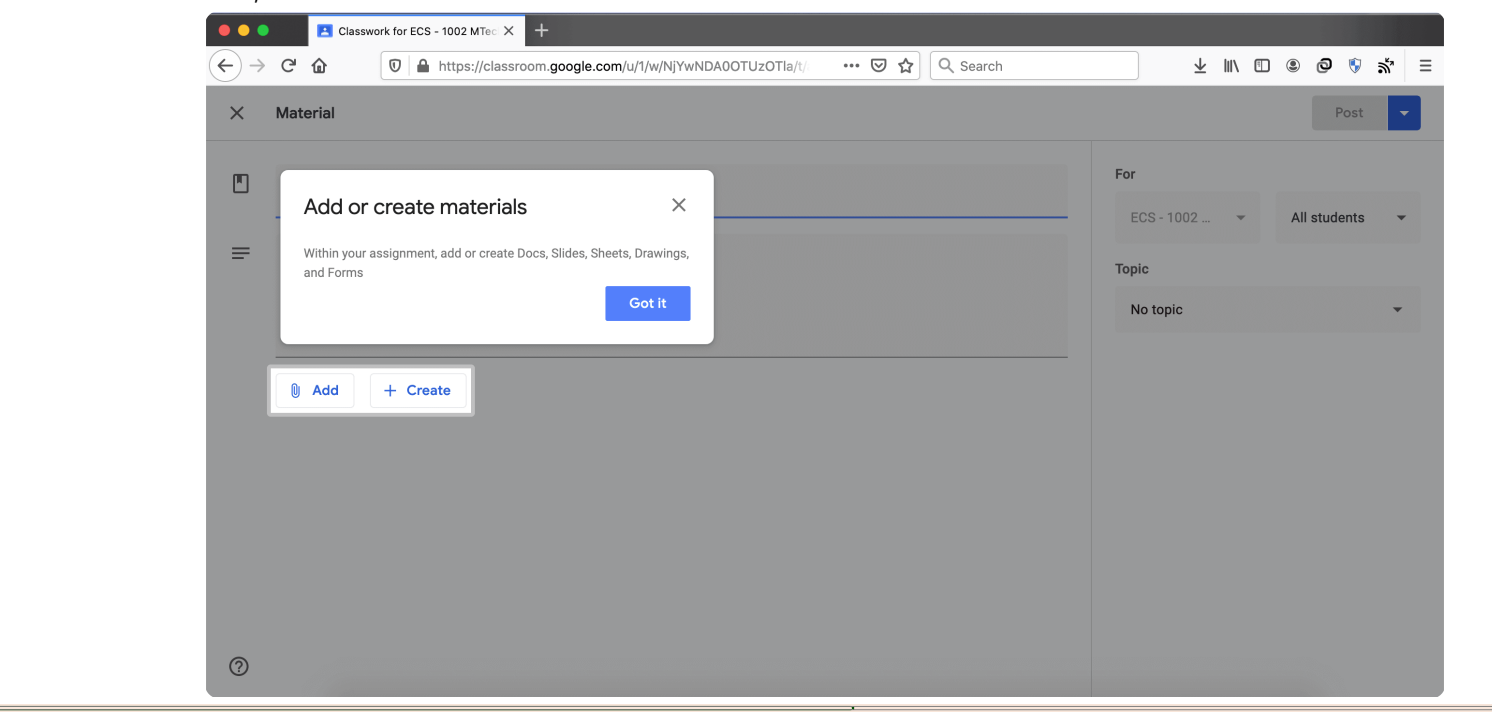

#### Nehu, Shillong – 793 022 (Meghalaya)

#### GOOGLE CLASSROOM FOR TEACHERS

# Google Classroom for Teachers

Introduction

**Step** - **11** We can now **fill** the <u>title</u> of the material and *its description*. Thereafter, we can add, create (or combination of both) notes/handouts, slides, video/web links etc.

|   | Clas                       | swork for           | ECS - 1002 MTec 🗙 | +             |               |          |           |     |          | į   |       |                         |     |       |          |    |
|---|----------------------------|---------------------|-------------------|---------------|---------------|----------|-----------|-----|----------|-----|-------|-------------------------|-----|-------|----------|----|
| → | C 🗅                        | 0                   | https://dlass     | room.google.c | com/u/1/w/Nj1 | YwNDA0OT | UzOTla/t/ | ⊠ ☆ | Q Search | 1-1 |       | $\overline{\mathbf{A}}$ | \ [ |       | ð 🎙      | ລ້ |
| × | Material                   |                     |                   |               |               |          |           |     |          |     |       |                         | 5   | Saved | Post     |    |
|   | Title                      |                     |                   |               |               |          |           |     |          |     | For   |                         |     |       |          |    |
|   | Sampling                   | Theore              | m Y               | 11-           |               |          |           |     |          |     | ECS - | 1002                    | -   | All   | students |    |
| = | Description (<br>Review of | optional)<br>Nyquis | <u>t</u> Criteria |               |               |          |           |     |          |     | Торіс |                         |     |       |          |    |
|   |                            |                     |                   |               |               |          |           |     |          |     | No to | pic                     |     |       |          | -  |
|   |                            |                     |                   |               |               |          |           |     |          |     |       |                         |     |       |          |    |
|   | 0 Add                      | +                   | Create            |               |               |          |           |     |          |     |       |                         |     |       |          |    |
|   |                            |                     |                   |               |               |          |           |     |          |     |       |                         |     |       |          |    |
|   |                            |                     |                   |               |               |          |           |     |          |     |       |                         |     |       |          |    |
|   |                            |                     |                   |               |               |          |           |     |          |     |       |                         |     |       |          |    |
|   |                            |                     |                   |               |               |          |           |     |          |     |       |                         |     |       |          |    |
|   |                            |                     |                   |               |               |          |           |     |          |     |       |                         |     |       |          |    |
|   |                            |                     |                   |               |               |          |           |     |          |     |       |                         |     |       |          |    |
|   |                            |                     |                   |               |               |          |           |     |          |     |       |                         |     |       |          |    |
| 0 |                            |                     |                   |               |               |          |           |     |          |     |       |                         |     |       |          |    |

31.03.2020

22 / 39

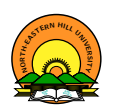

**Step** - **11** Under the **Add** option, we can *provide already prepared materials* by adding the same from Google Drive, though a web link, *or* upload from a laptop/pc/mobile.

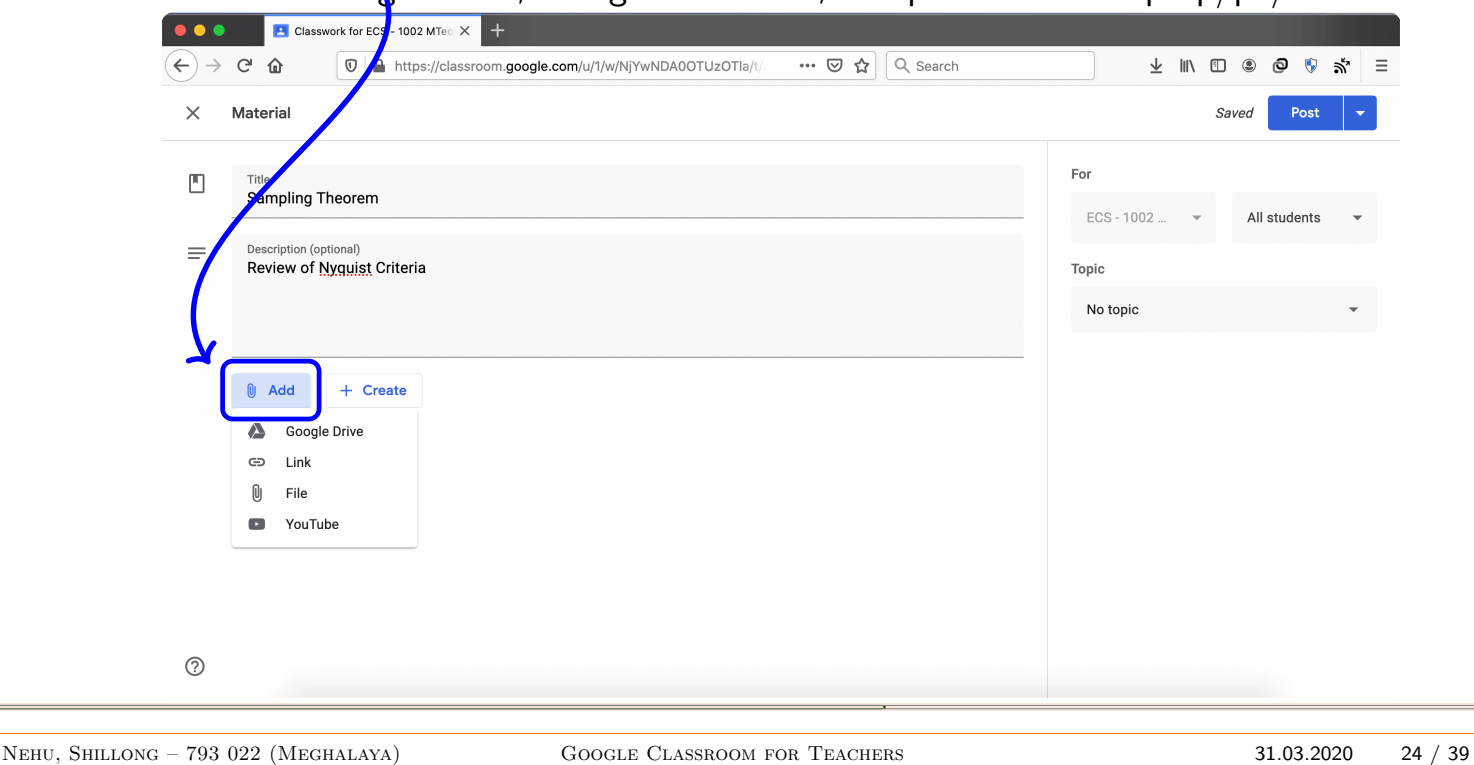

# Google Classroom for Teachers

Introduction

**Step** - **11** Under the **Add** option, we can upload, insert **or** drag and drop a selective file(s) from the mobile device/laptop/desktop PC.

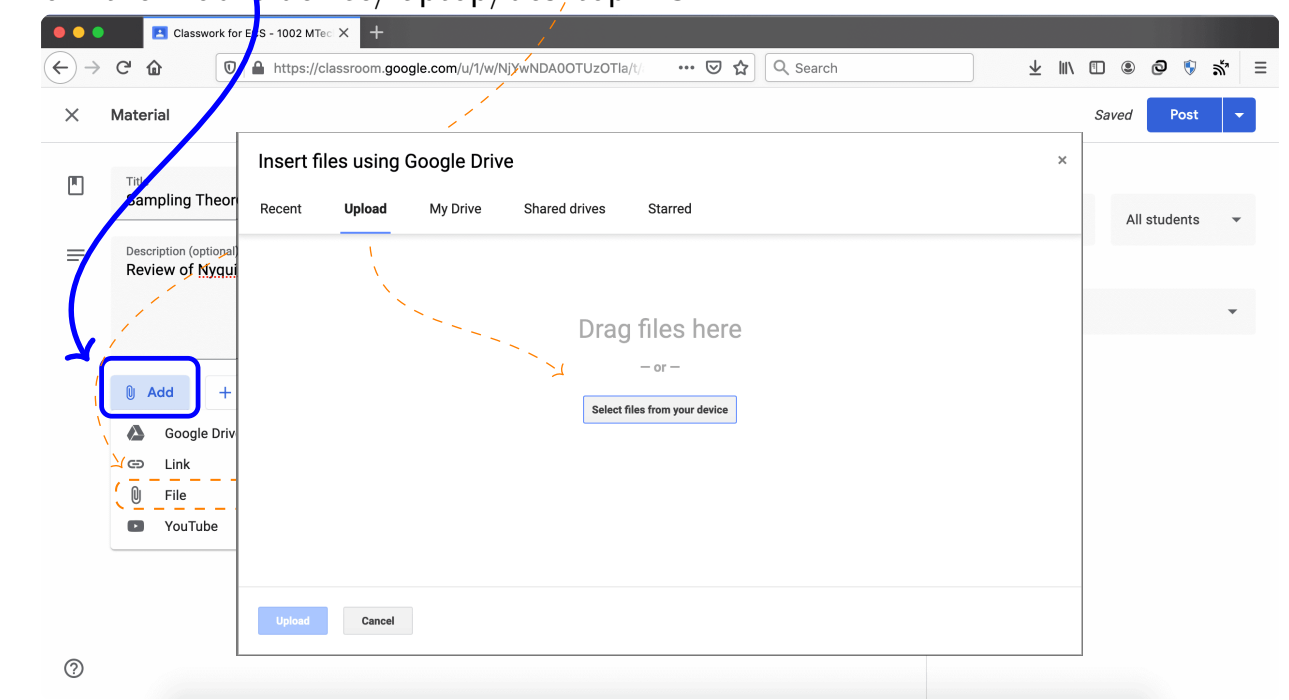

Step - 11 We can also insert a selected file directly or from one of the folders of the Google Drive under this Add option

|                             |                                                                                                    | 4 III |              |
|-----------------------------|----------------------------------------------------------------------------------------------------|-------|--------------|
| × Material                  |                                                                                                    | ¥ m   | Saved Post   |
|                             | Insert files using Google Drive                                                                                                    | ×     |              |
| Sampling theor              | Recent Upload My Drive Shared drives Starred                                                                                                    |       | All students |
| Review of <u>Nyqui</u>      |                                                                                                    | AZ    |              |
|                             | Folders                                                                                                    |       | -            |
| Add +                       | Classroom Leaves 3.1 Meeting with H                                                                                                    |       |              |
| Google Driv                 | Files                                                                                                    |       |              |
| C Link                      | Store safely Sync seaminsoly Interview of the seaminsol Interview of the seaminsol Interview of the se |       |              |
| <ul> <li>YouTube</li> </ul> | Reserve de la construction de la construction de la |       |              |
|                             | Access synames Bare celly Same cells                                                                                                    |       |              |
|                             | Add Cancel                                                                                                    |       |              |
| 0                           |                                                                                                    |       |              |
|                             |                                                                                                    |       |              |

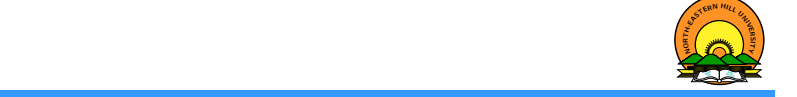

Google Classroom for Teachers Introduction

Step - 11 Supposed we don't have ready-made class handouts/notes, slides, sheets, drawings, or forms. We can **create** them directly in the Google Classroom.

| •••            | Classwork for ECS - 1002 MTec × +                                               |                                    |
|----------------|---------------------------------------------------------------------------------|------------------------------------|
| $(\leftarrow)$ | C 🔓 🛛 🖉 🔒 https://classroom.coogle.com/u/1/w/NjYwNDA0OTUzOTla/t/ 🚥 🗵 🏠 🔍 Search | ± III\ "⊡ ® © "§ m <sup>*</sup> ≡  |
| ×              | Material                                                                        | Saved Post -                       |
|                | Title<br>Sampling Theorem                                                       | For<br>ECS - 1002 V All students V |
| =              | Description (optimal)<br>Review of <u>Atyquist</u> Criteria                     | Торіс                              |
|                |                                                                                 | No topic 👻                         |
|                | Add + Create Docs Slides                                                        |                                    |
|                | <ul> <li>Sheets</li> <li>Drawings</li> </ul>                                    |                                    |
|                | Forms                                                                           |                                    |
| 0              |                                                                                 |                                    |

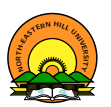

**Step** - **11** The **material** under the Topic has been added. We now can **post** it *by clicking* the *Post* option of the Post Button available on the top right corner.

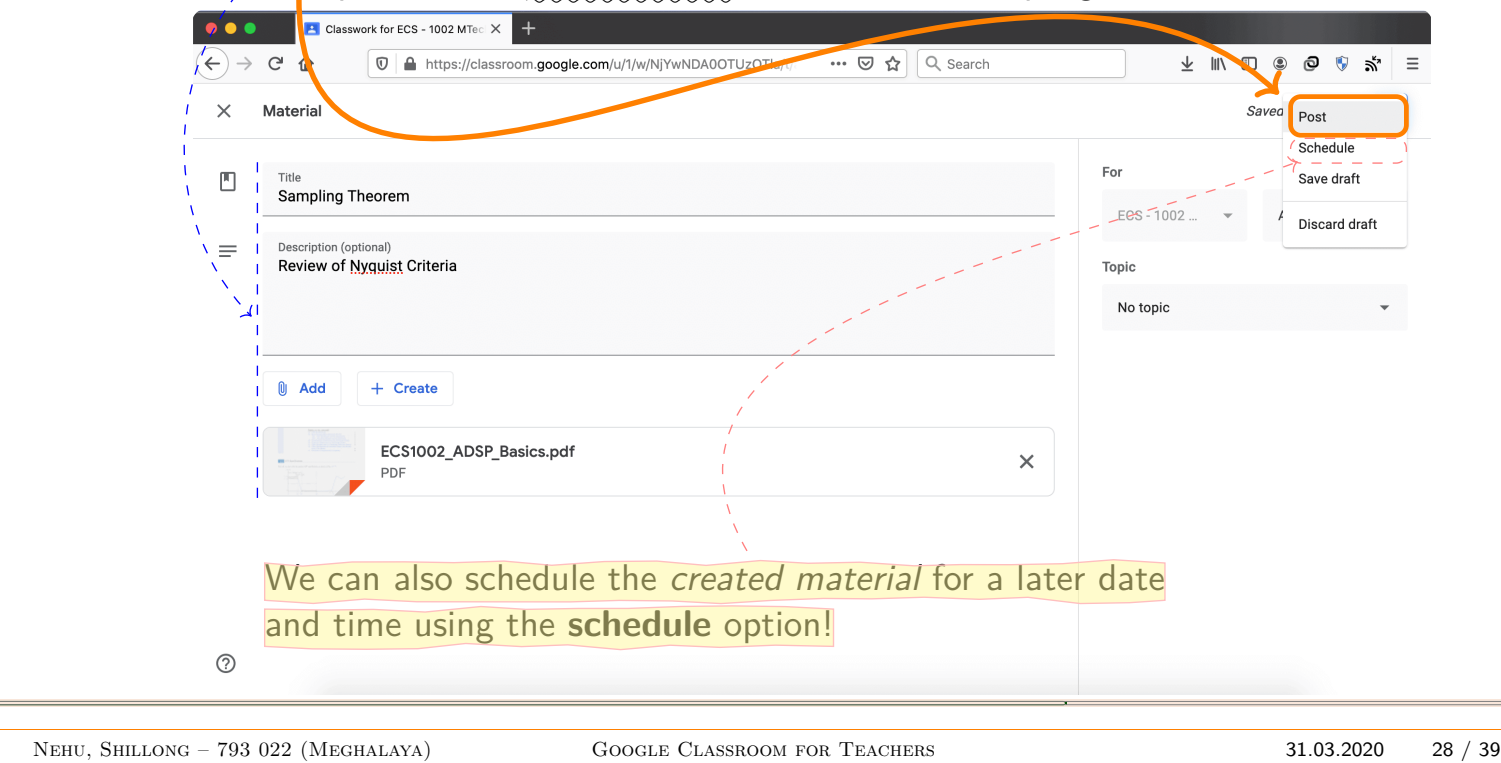

## Google Classroom for Teachers

Introduction

**Step** - **12** We see in the snapshot below that the material is added outside the Topic (Review of Digital Signal Processing).

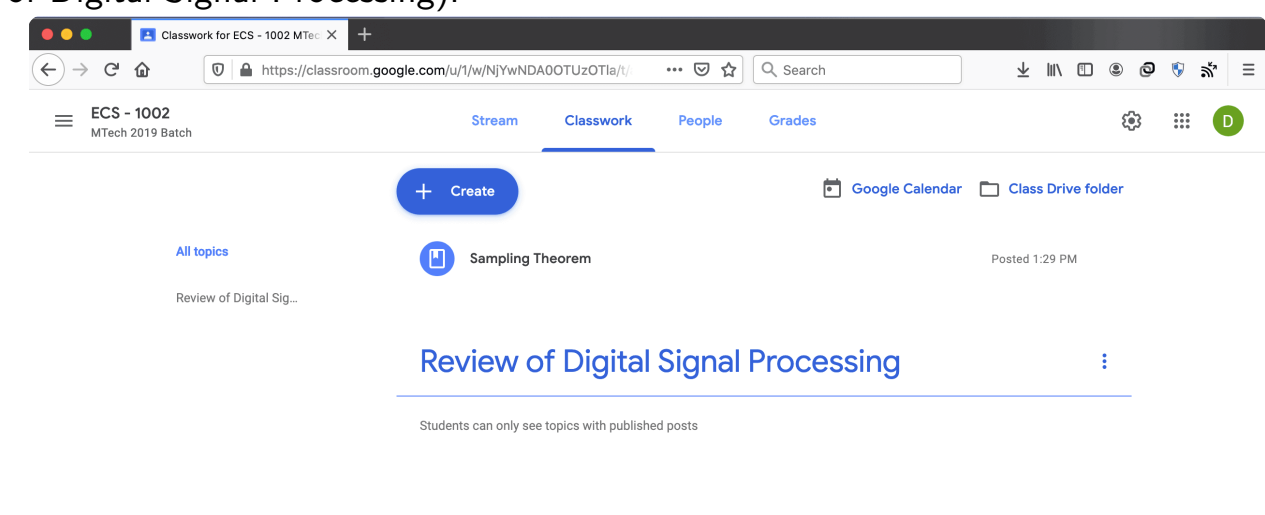

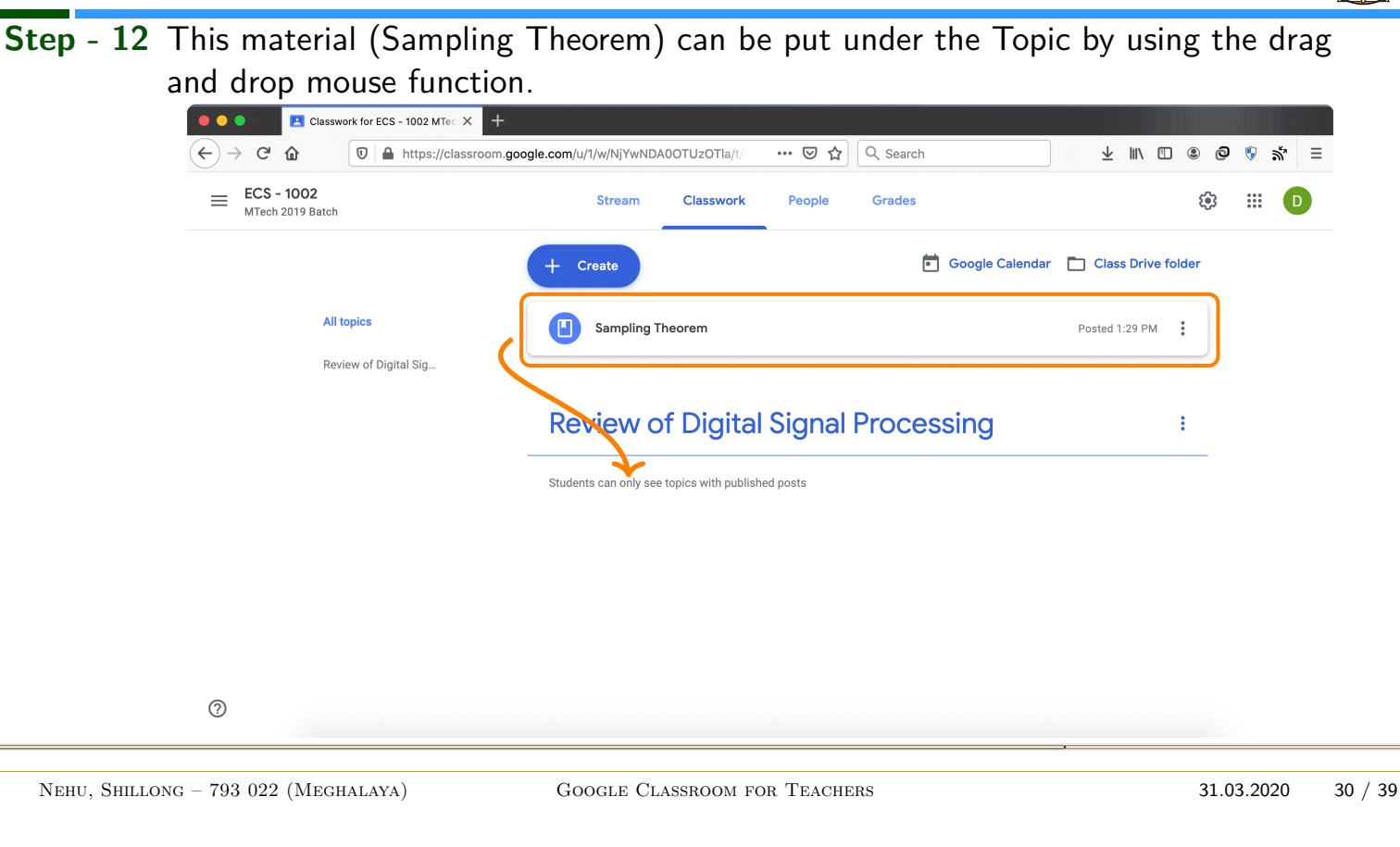

# Google Classroom for Teachers

**Step** - **12** That is, left click the *mouse button on the material* (Sampling Theorem) and *hold*. Then drag it right below the Topic (Review of Digital ...) and release the hold.

| ECS - 1002<br>MTech 2019 Batch | Stream Classwork People        | Grades 🕃                             |
|--------------------------------|--------------------------------|--------------------------------------|
|                                | + Create                       | Google Calendar 📄 Class Drive folder |
| All topics                     |                                |                                      |
| Review of Digital Sig          | <b>Review of Digital Signa</b> | al Processing                        |
|                                | Sampling Theorem               |                                      |
|                                |                                |                                      |
|                                |                                |                                      |

?

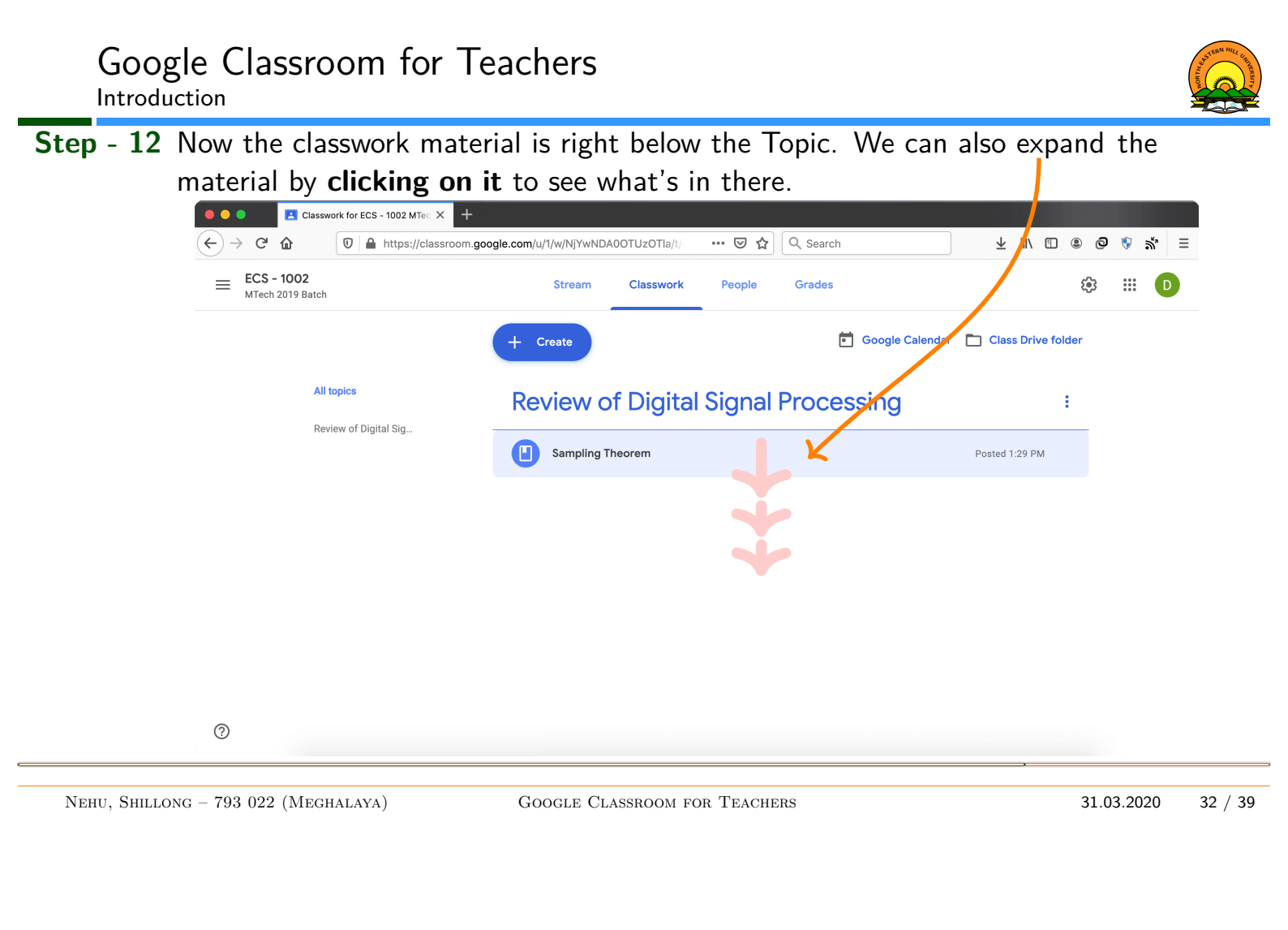

ERN HILL STRUKERSITY

**Step** - **12** We finally have a completed classwork along with its material ready for the students to join in the Google Classroom.

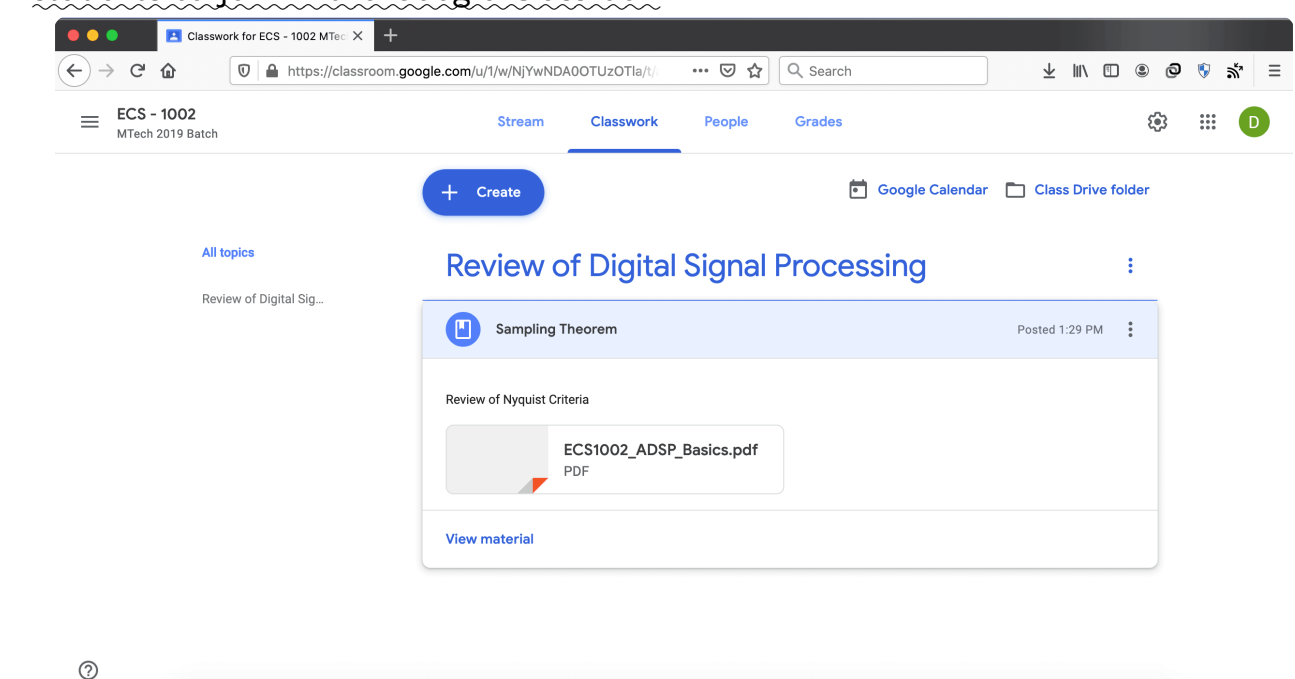

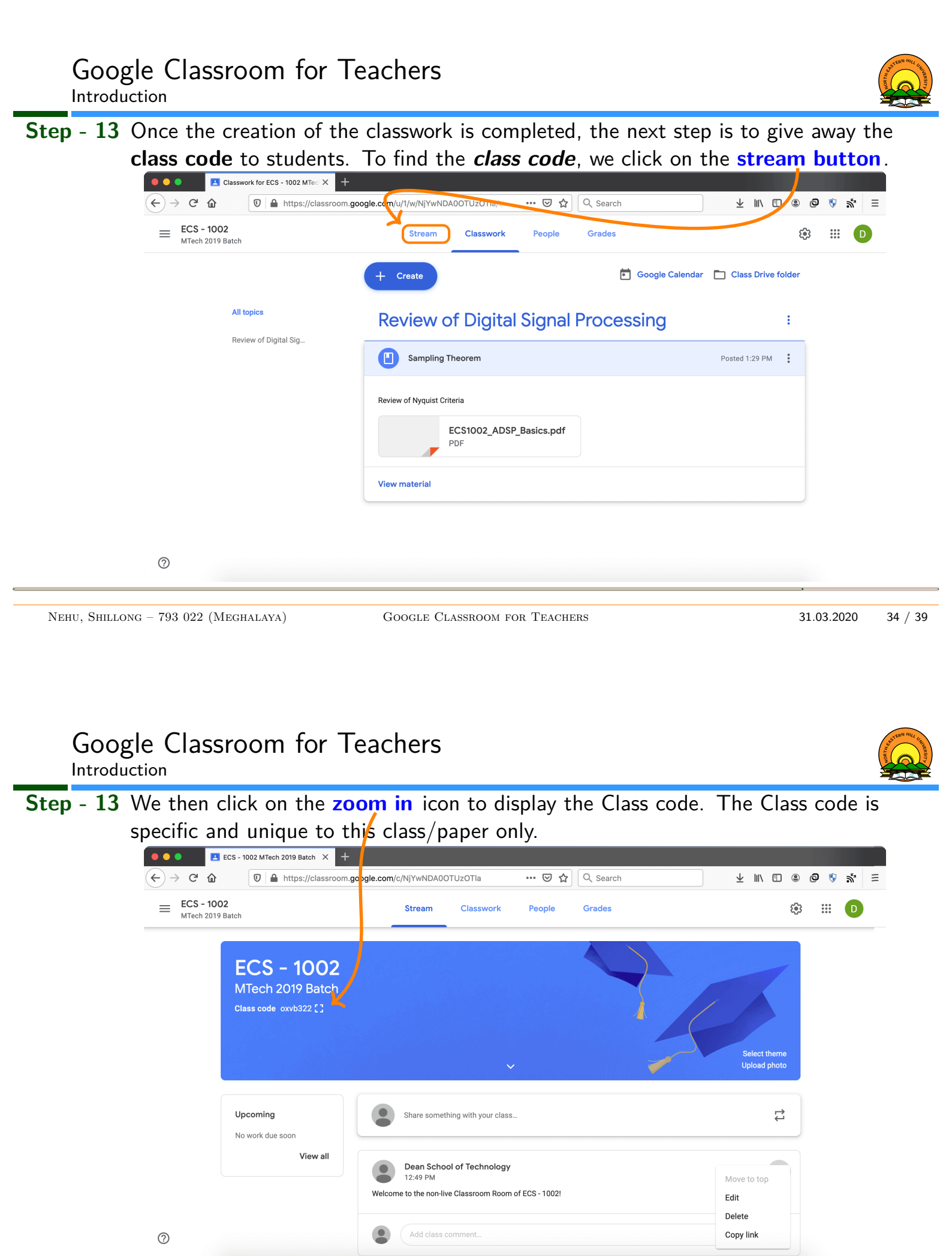

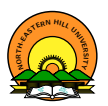

**Step** - **14** This code is to be shared with the students so that they get the prepared resources anytime anywhere.

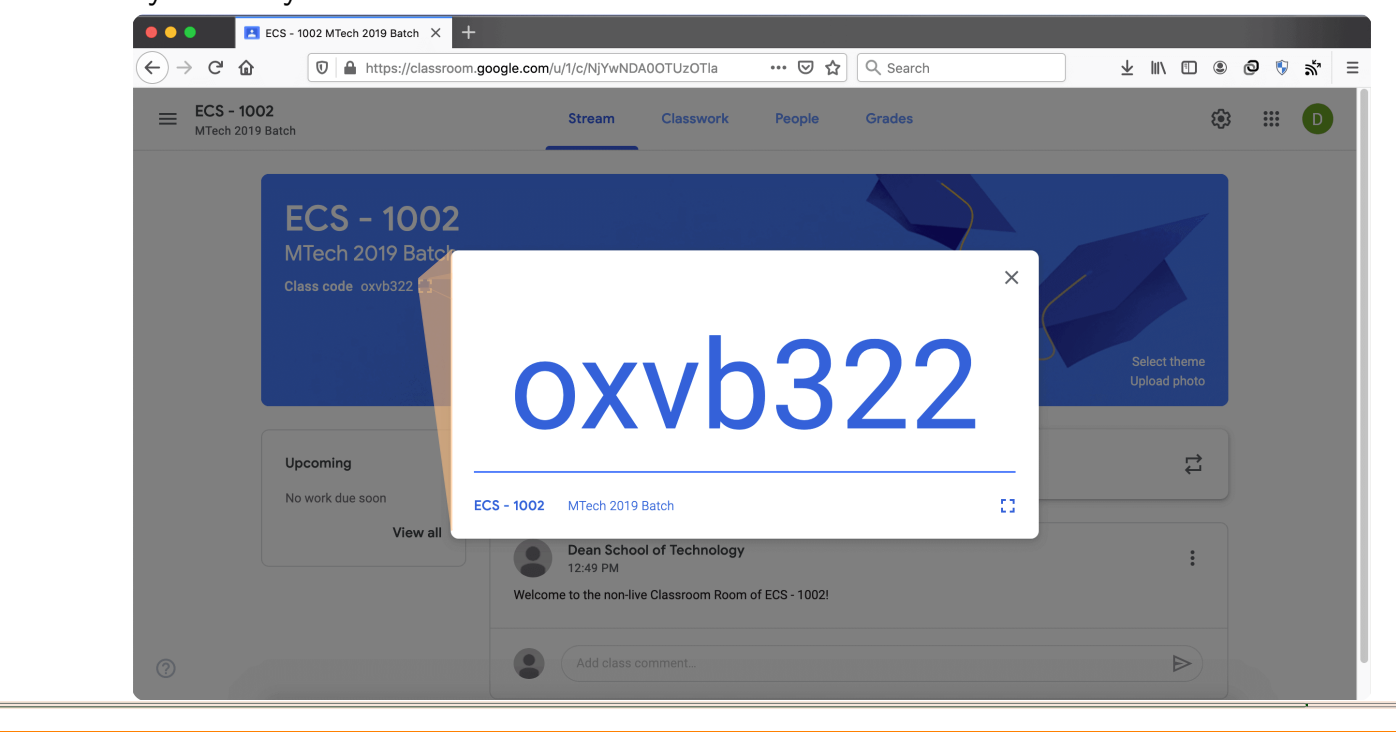

Nehu, Shillong – 793 022 (Meghalaya)

### GOOGLE CLASSROOM FOR TEACHERS

31.03.2020 36 / 39

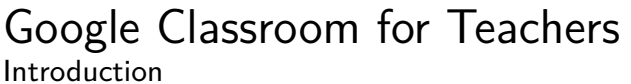

Step - 15 To create another Class, click on the menu button (these 3 horizontal lines) and

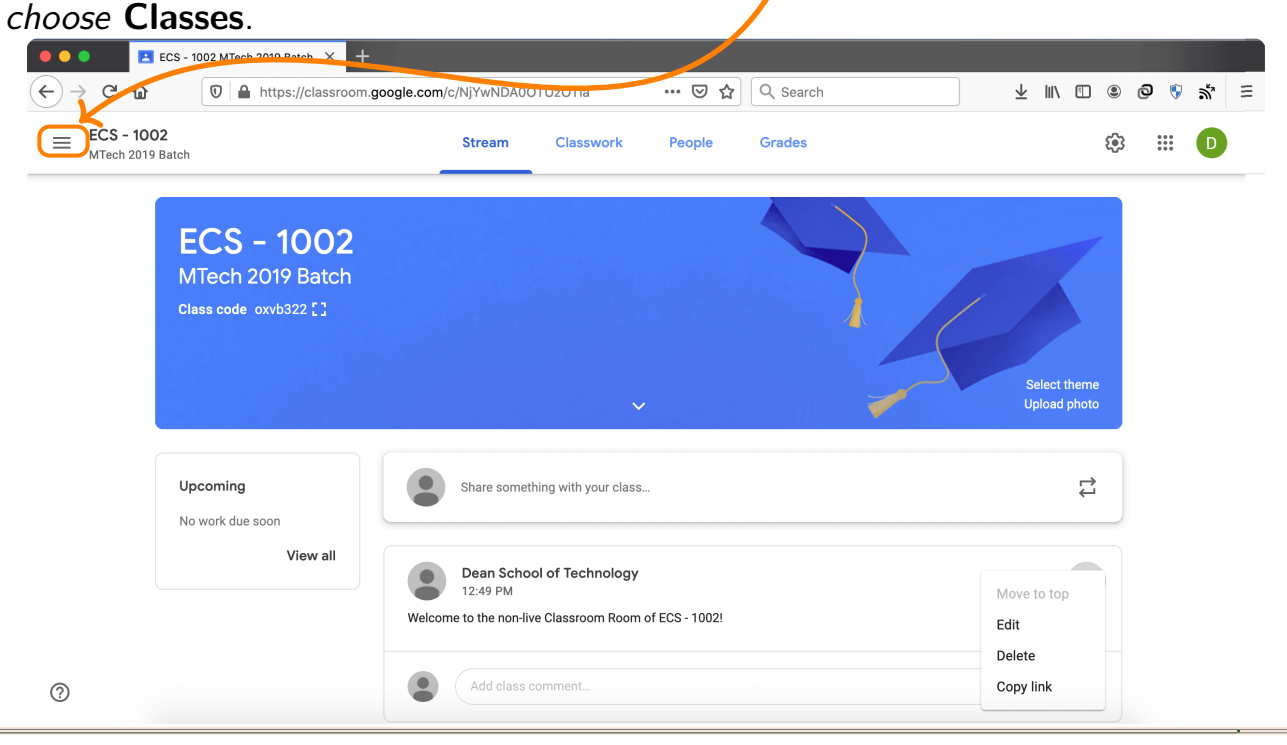

**Step** - **16** Now, *click* on the **Classes**. Then, as in Step – 3, we can locate the + sign on the top right corner of the screen. Repeat Step – 3 to 14 to create another class.

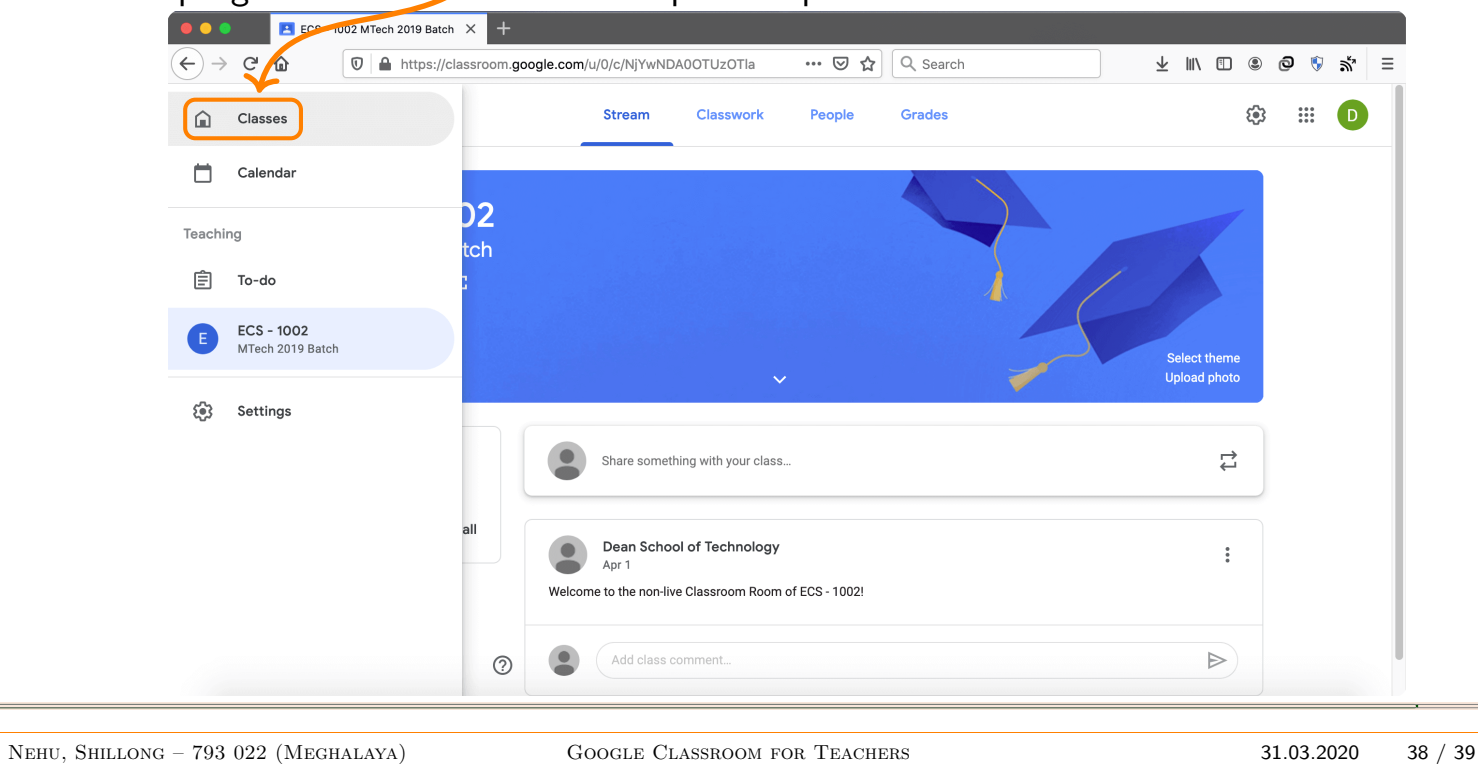

## Google Classroom for Teachers

Introduction

The following snapshot shows two Classes created for non-live online teaching. We can also see the number students who join in these classes.

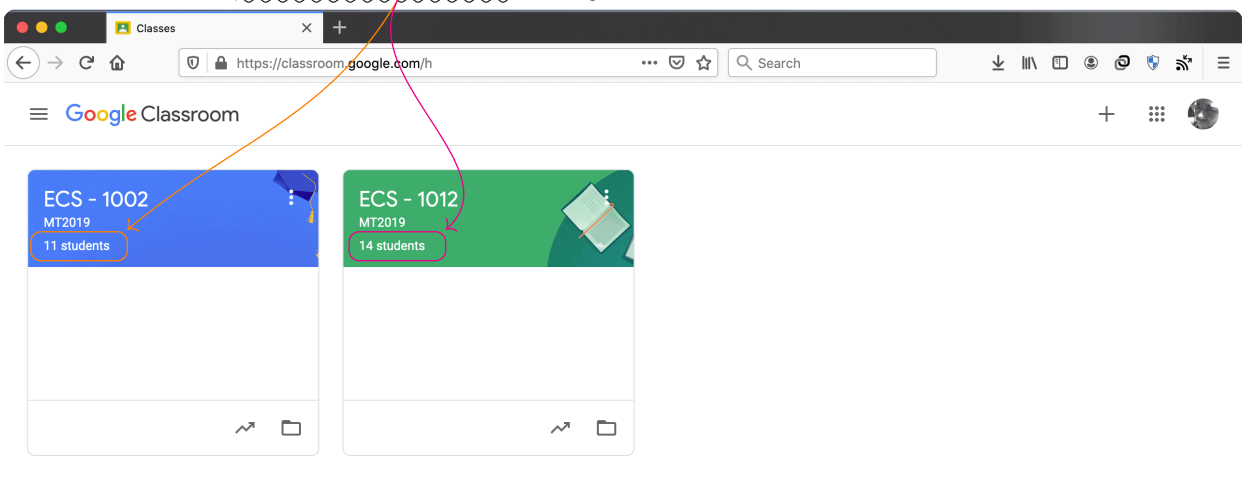

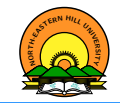

### References

| ٢ | Annie Brock, "Google Classroom for Beginners"<br>https://www.youtube.com/watch?v=UxXqKhxoqYg [Accessed on April 02, 2020]                                        |
|---|----------------------------------------------------------------------------------------------------|
| ٢ | Pocketful of Primary, "Google Classroom Tips and Tricks for Teachers"<br>https://www.youtube.com/watch?v=qOUEP29MX58 [Accessed on April 02, 2020]                |
| ٢ | Shawn Beard, "5 Tips Every Teacher Must Know About Google Classroom"<br>https://www.youtube.com/watch?v=54yaGCi_onl [Accessed on April 02, 2020]                 |
| ٢ | John R. Sowash, "This is how I set up my Google Classroom for remote learning (5 tips)" https://www.youtube.com/watch?v=JbsZdzKIAWo [Accessed on April 02, 2020] |
| ٢ | Jen Jonson, "Google Classroom Quiz Assignments and Locked Mode"<br>https://www.youtube.com/watch?v=m1BJcZM5kCs [Accessed on April 02, 2020]                      |
| ٢ | dakinane, "Google Classroom - Mark and return assignments"<br>https://www.youtube.com/watch?v=G4uc_kCgsbs [Accessed on April 02, 2020]                           |
| ٢ | Amber Donaldson, "Google Classroom: Creating a Test"<br>https://www.youtube.com/watch?v=-ILTEBY_zO8 [Accessed on April 02, 2020]                                 |